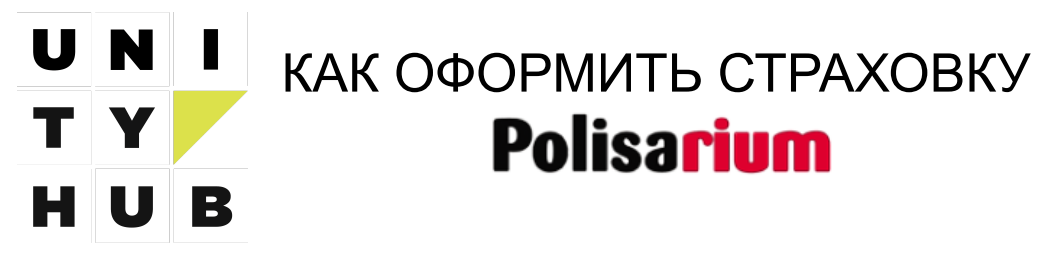

Идем на <u>сайт Polisarium</u>, где нас встречает окно информацией о страховке:

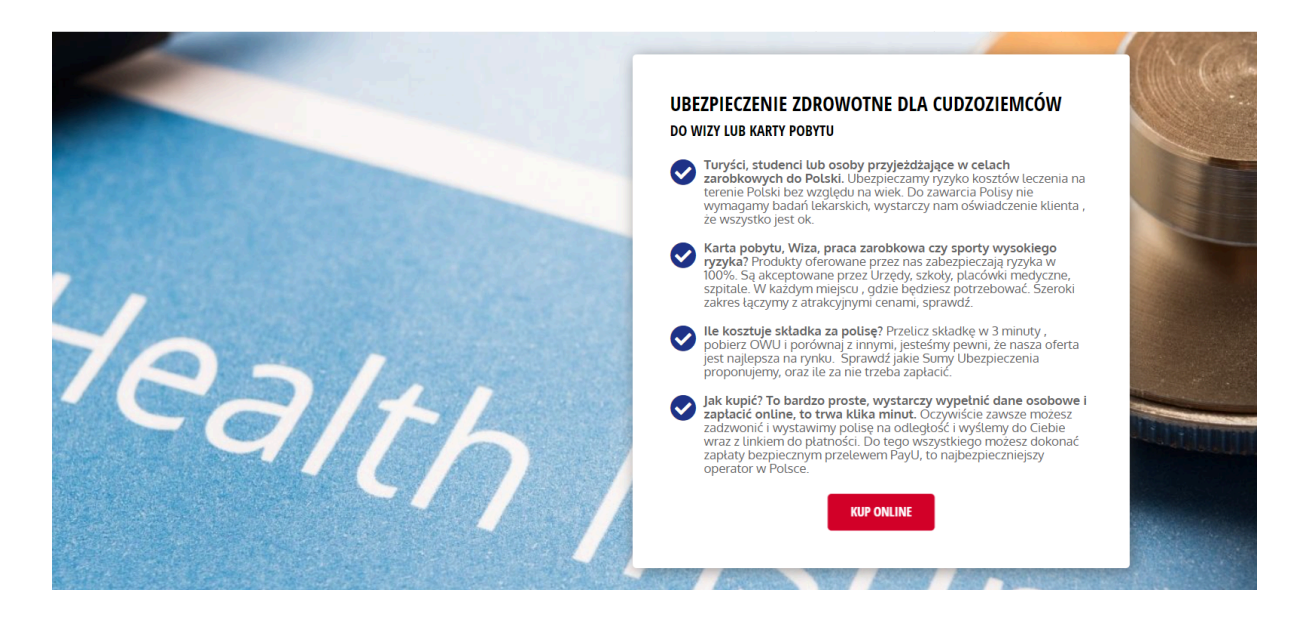

## МЕДИЦИНСКОЕ СТРАХОВАНИЕ ДЛЯ ИНОСТРАНЦЕВ ДЛЯ ПОЛУЧЕНИЯ ВИЗЫ ИЛИ КАРТЫ РЕЗИДЕНТА

- ✓ Туристы, студенты или люди, приезжающие в Польшу с целью работы. Мы страхуем риск медицинских расходов на территории Польши независимо от возраста. Мы не требуем медицинского осмотра для оформления полиса, достаточно заявления клиента о том, что все в порядке.
- Карта побыту, виза, оплачиваемая работа или спорт с повышенным риском? Наши продукты покрывают 100% рисков. Они принимаются органами власти, школами, медицинскими учреждениями и больницами. Везде, где они вам нужны. Мы сочетаем широкое покрытие с привлекательными ценами, убедитесь в этом.
- Сколько стоит страховой взнос? Рассчитайте свой взнос за 3 минуты, скачайте условия страхования и сравните с другими, мы уверены, что наше предложение - лучшее на рынке. Узнайте, какие страховые суммы мы предлагаем и сколько вам придется за них заплатить.
- Как купить? Это очень просто, достаточно заполнить свои личные данные и оплатить онлайн, это займет несколько минут. Конечно, вы всегда можете позвонить нам, и мы оформим полис дистанционно и вышлем его вам вместе со ссылкой для оплаты. Кроме того, вы можете оплатить полис безопасным переводом через PayU, это самый безопасный оператор в Польше.

Если прокрутить страницу ниже, то можно узнать больше подробностей, но мы не будем на этом останавливаться.

Нажимаем KUP ONLINE и оказываемся на странице анкеты для заполнения:

## KOSZTY LECZENIA CUDZOZIEMCA NA TERENIE POLSKI

Ubezpieczenie obejmuje leczenie szpitalne, także spowodowane skutkami zarażenia koronawirusem.

| Тип страхования |                         | польский   |
|-----------------|-------------------------|------------|
|                 |                         | АНГЛИСКИЙ  |
| СТРАХУЮ СЕБЯ    | СТРАХУЮ КОГО-ТО ДРУГОГО | украинский |
|                 |                         | РУССКИЙ    |
|                 |                         | РУССКИЙ    |

Страхование покрывает стационарное лечение, в том числе в связи с последствиями коронавирусной инфекции.

\*для большего удобства можно выбрать язык.

- 1. Тип страхования. Выбираем "Страхую себя".
- 2. Страховая информация.

Указываем дату рождения и желаемую дату начала страхования. Далее указываем срок страхования (в месяцах) - советуем срок не менее 6 месяцев. В поле ниже, на основе выбранных дат и сроков, будет показана дата окончания страховки. В поле "Страховое покрытие" выбираем **€30 000**. "Дополнительные опции" можем пропустить.

После заполнения в самом низу будет рассчитана Страховая премия. Ждем Далее.

- 3. Кто будет застрахован? Заполняем все поля Вашими данными (если страхуете себя).
- 4. Постоянное место проживания. Заполняем все поля данными Вашего места проживания (если страхуете себя).
- 5. Контакт. Вписываем свой электронный адрес и номер телефона
- 6. **Согласие**. Выбираем пункты, на которые даем свое согласие либо выбираем первый "Принять все согласия". Ждем Далее.
- 7. На открывшейся странице проверяем правильность заполненных данных и, если всё указано верно, внизу еще раз вводим свой адрес электронной почты для подтверждения. ВАЖНО: адрес в это поле придется ввести вручную, так как в нем не поддерживается копипаста. Если адрес введен верно, нам станет доступна кнопка оплаты:

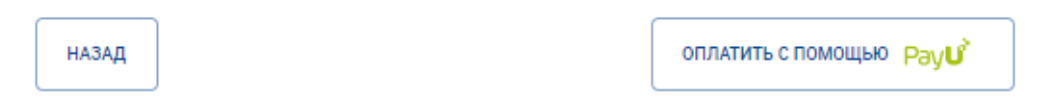

Жмем на способ оплаты и в появившемся окошке дополнительно подтверждаем действие клавишей Продолжить.

## После проведения оплаты страховой полис придет на указанный нами ранее e-mail.

Мануал подготовлен компанией UnityHub с целью заботы о своих клиентах. Также много полезной информации найдете на наших порталах: <u>unityhub.biz</u> и <u>unityhub.pl</u>